#### What are compensation changes?

Any change made to an employee's pay. There are three types of compensation change transactions available in workday:

- 1. <u>One-time payments:</u> <u>Job Aid: Request One-Time Payment</u>
  - a. There are eligibility rules in place for One-time payment *reasons* to match the One-time payment *plan* (send a ticket if you believe an employee should be eligible)
  - b. They are infrequent payments such as bonuses
- 2. Salary changes: Job Aid: Request Compensation
  - a. Salary Schedule will default from Job Profile
  - b. Follow Salary guidelines on HR Officer's website
  - c. The correct and complete forms need to be attached and they will need to be completed before the transactions are started
- 3. Allowances
  - a. Allowance drop down menus on an employee's compensation transaction screen will be correlative with their Job Profile.
  - Only the allowances specific to the employee's role will be approved for selection:
    - Example An accountant may not be eligible to receive a *Clothing Allowance*, and therefore it will not show as an available option on their Allowance Plan menu.

## *What guidelines should I follow to request the Acting Capacity Pay Allowance?*

#### **Quick Guide: Acting Pay**

- 1. NCP should **NOT** be done in lieu of Acting Capacity OR Acting Capacity in lieu of NCP.
- 2. <u>Assigning as acting manager</u> alone **DOES NOT** trigger Acting Capacity Pay, a corresponding salary change event must be completed.
- 3. Verify there is only **one** active Acting Pay compensation line.
- 4. Initial acting capacity transaction requires a MS-345.

- 5. <u>Use bi-weekly</u> only in Workday, not annual.
- 6. Expected and Actual End dates must match.
- 7. There is a <u>6 month limit (per Acting Pay transaction)</u>.

#### What is the process for ending an Active Acting Pay Allowance?

- You must end the Acting Capacity pay with a separate compensation transaction, **before** any transactions <u>that DO NOT include a</u> <u>compensation change step (lateral transfers or terms)</u>.
- Workday should end the Acting Capacity pay during transactions that DO include a compensation change (*Promotion, Reclassification or Non-Conversion Transfers*). You should check this when completing the compensation change step of the process.

## How do I input a Retroactive Compensation transaction? Job Aid: <u>Retro Compensation Guide</u>

It is important to follow the proper steps when putting in a retro compensation request to ensure that they pay calculations are accurate:

- 1. Identify what compensation adjustment is missing with accurate transaction information:
  - a) effective date
  - b) **adjustment type** (HR Transaction or Comp Change)
- 2. Create a reverse timeline to identify compensation steps needed to bring employee to correct, current Grade & Step
- 3. Enter the compensation request transactions in order from oldest to most recent, using the correct progression dates and grade/step assignments

### *How do I use the <u>PAY CHANGE HISTORY</u> tab during the retro comp process?*

✓ To identify what transactions will be affected (see what comp changes have happen after the retro date).

- ✓ To plan what order to input the transactions (earliest to most recent).
- ✓ To make sure the story of the employee makes sense (ex: if you put in a promotion, the money should increase).

|    | Sarah Jessica-T<br>(T1000291)<br>Police Officer II<br>(Actions) | Pay Change Hist | Turn on the new tables view ①<br>Pay Change History 6 //ems |                                                                                                |                   |                               |          |           |  |  |
|----|-----------------------------------------------------------------|-----------------|-------------------------------------------------------------|------------------------------------------------------------------------------------------------|-------------------|-------------------------------|----------|-----------|--|--|
|    | A                                                               | Effective Date  | Compensation Action                                         | Reason                                                                                         | Total Base<br>Pay | Primary Compensation<br>Basis | Currency | Frequency |  |  |
|    | Team                                                            | 01/01/2021      | Ad-hoc Compensation Change                                  | Request Compensation Change ><br>Salary Adjustment ><br>COLA/Increment Retro Update            | 55,799.00         | 55,799.00                     | USD      | Annual    |  |  |
| 88 | Summary                                                         | 11/07/2020      | Automatic Compensation Change                               |                                                                                                | 54,836.00         | 54,836.00                     | USD      | Annual    |  |  |
| ⊡  | Job<br>Contact                                                  | 10/01/2020      | Ad-hoc Compensation Change                                  | Request Compensation Change ><br>Allowance Plan Add/Change ><br>Fitness Bonus                  | 54,836.00         | 54,836.00                     | USD      | Annual    |  |  |
| 8  | Personal                                                        | 05/06/2020      | Ad-hoc Compensation Change                                  | Request Compensation Change > Allowance Plan Add/Change >                                      | 54,836.00         | 54,836.00                     | USD      | Annual    |  |  |
|    | Compensation                                                    | 111100000000000 |                                                             | Acting Pay B                                                                                   |                   |                               |          |           |  |  |
| G  | Pay                                                             | 07/01/2017      | Ad-hoc Compensation Change                                  | Request Compensation Change ><br>Increment (DBM Use Only) > Annual<br>Increment (DBM Use Only) | 50,915.00         | 50,915.00                     | USD      | Annual    |  |  |
|    | More (3)                                                        | 02/03/2010      | Ad-hoc Compensation Change                                  | Request Compensation Change ><br>Salary Adjustment > Miscellaneous                             | 48,125.00         | 48,125.00                     | USD      | Annual    |  |  |

# *What is the No Retro Processing Prior to Date and what do I do if I get it?*

This error identifies a date that Workday will not process retro comps prior to, for this employee. This is a WALL. If the effective date is prior to this date, you should use the earliest date possible and process the remaining time manually through payroll input.

# What if I receive the error notification indicating that other business processes are preventing the retro compensation transaction?

- 1. Make a note of what transactions are stopping the process with details and dates.
- 2. Put in a ticket to request these processes be rescinded.
- 3. Complete ALL necessary compensation change transactions.
- 4. Put in a second ticket requesting to put the rescinded transactions back into the system with details and dates needed.

- 5. Be aware of any outstanding comp changes, be sure that they are completed, will stop ASRs, NCP, and COLAs.
- 6. Each comp change transaction must be completed and approved before another comp change can be entered.

## *What do I do if Workday says there's an issue with the Salary Schedule?*

1. If the Grade/Salary Schedule doesn't match up with the Bargaining Status, then you will receive the following error:

#### Error

1. Page Error

- Barg Unit ABCDFH Restricted to New Schedule on/after 1/1/2020 (Employee Compensation Event For Ad Hoc)

You will need to change the Bargaining Unit or the Grade/Salary Schedule:

**Example**: If Job Profile is in "F" bargaining unit, Salary Schedule will default to **Bargaining Unit Employees in Units A, B, C, D, F and H** and grade profiles = **ASTD** 

However, If Bargaining Status is:

- <u>'yes'</u> then Grade/Salary Schedule should be *Bargaining Unit Employees in Units A, B, C, D, F and H* and grade profiles =
   ASTD (the default is correct)
- <u>`no'</u> then Grade/Salary Schedule should be *Standard Schedule* and grade profiles = STD (the default is not correct)

2. You may receive an ALERT:

#### Alert

1. Alert

The compensation grade for this worker does not match the compensation grade from the job profile. The job profile returned :

You will need to review the Bargaining Unit or the Grade/Salary Schedule:

**Example:** If the Job Profile is <u>NOT</u> in a bargaining unit, Salary Schedule will default to **Standard Schedule** and grade profiles = **STD** 

If Salary Schedule is Bargaining Unit Employees in Units A, B,
 C, D, F and H then, Bargaining Status may be "yes" or "no"

## What guidelines should I follow when terminating an employee to ensure their payroll and final payouts are completed successfully?

- 1. **Termination effective date** will be the last day that the employee's timesheet has work or leave hours to be paid
- 2. Pay through date:
  - The pay through date is *ALWAYS the <u>last day of a pay period</u>.*
  - The pay through date is the *pay period in which <u>unused Annual</u>* <u>and Compensatory time is paid</u>, when applicable.
  - The pay through date should be *two full pay periods* AFTER the *employee's termination date* on payroll.
  - When the termination date has passed (*Retro Termination*), use two full pay periods from the date entered not from the termination date.
  - If the termination is not processed within the pay period of the term date, then <u>it's a manual process for the pay out</u>
     <u>through input</u>.

#### 3. Follow this basic checklist when terminating employees:

- Make sure all leave requests have been submitted and approved, prior to pay through date
- Ensure any time or leave corrections have been submitted and approved prior to pay through date.
- Ensure salary is correct, any allowances, acting pay stopped.
- Do not remove leave balances until you confirm via check register that the leave was paid out properly; once confirmed, remove all balances.
- Retirements cannot be effective in a month where an employee was active and received compensation for work or paid leave time.

# *What are things that would prevent employee payouts from being processed?*

- » Retro termination
- » Incorrect pay through date
- » No beginning balance for annual leave
- » Not returned from unpaid LOA

# What are the guidelines around the Pandemic Carryover time? Pandemic Time Off Quick Guide

- 1. All earned comp time in 2021 will show in the *Pandemic Carryover Time Off Plan balance*, <u>NOT in Comp Time</u>.
- 2. Employees will use it as they do other leave.
- This leave <u>will not expire and cannot be paid out</u> when leaving state service.

 Employees leaving employment in 2021 that have earned comp hours in 2021, <u>can be paid out for up to 16 comp hours of their 2021 earned</u> <u>Comp</u>.

\*\*Please reference the **<u>Pandemic Time Off Quick Guide</u>** above for more information on the complete process.

## What are some Helpful SPMS Reports when processing Compensation transactions in the Workday system?

- SPMS Salary Schedule
- SPMS Compensation Changes
- SPMS One-Time Payment
- SPMS Salary Adjustments
- SPMS Current Acting Capacity
- SPMS Acting Pay
- SPMS SLEOLA Allowance Plan Assignments
- SPMS Unsubmitted Time and Time Off in a Period State/Regular
- SPMS Unsubmitted Time and Time Off in a Period Contractuals
- SPMS Leave Payouts Report (run by Payroll or Timekeeper)